# Ajouter ou modifier un stage en milieu professionnel

### Ajouter ou modifier un stage

Pour ajouter un stage, cliquez sur le bouton **Ajouter** (①).

Pour modifier un stage, cliquez sur le bouton

🖉 du stage à modifier (②).

| Pégase Session en cours: Année scolaire 2024-2025 (1) 🔹 🕞                                                                              |               |                |                                |                                   |              |                    |           |
|----------------------------------------------------------------------------------------------------|---------------|----------------|--------------------------------|-----------------------------------|--------------|--------------------|-----------|
| Accueil Personnes + Au quotidien + Comités, commissions, conseils, ESS + Organisation + Liens externes + Administration + Votre compte |               |                |                                |                                   |              |                    |           |
| Accuell > Stages en milieu professionnel                                                                                               |               |                |                                |                                   |              |                    |           |
| Stages en milieu professionnel                                                                                                    |               |                |                                |                                   |              |                    |           |
| + AJOUTER                                                                                                    |               |                |                                |                                   |              | Rechercher         |           |
| Intitulé                                                                                                    | Date de début | Date de fin  🕀 | Nombre d'élèves<br>concernés 🕀 | Élèves ayant trouvé 🕁<br>un stage | Avancée 🕀    | Affaire suivie par | 2         |
| Stage des 3ème 1                                                                                                    | 02/12/2024    | 06/12/2024     | 28                             | 2                                 | En cours     | CARPENTIER Louise  | 2810      |
| Stage des 3ême 2                                                                                                    | 02/12/2024    | 06/12/2024     | 26                             | 0                                 | Non commencé | CARPENTIER Louise  | 2810      |
| Stage des 3ème 3                                                                                                    | 02/12/2024    | 06/12/2024     | 28                             | 0                                 | Non commencé | CARPENTIER Louise  | 2 8 1 🖉 🗊 |
| Affichage de l'élément 1 à 3 sur 3 éléments                                                                                            |               |                |                                |                                   |              |                    |           |
|                                                                                                    |               |                |                                |                                   |              |                    |           |
|                                                                                                    |               |                |                                |                                   |              |                    |           |
|                                                                                                    |               |                |                                |                                   |              |                    |           |
|                                                                                                    |               |                |                                |                                   |              |                    |           |
|                                                                                                    |               |                |                                |                                   |              |                    |           |
|                                                                                                    |               |                |                                |                                   |              |                    |           |
|                                                                                                    |               |                |                                |                                   |              |                    |           |
|                                                                                                    |               |                |                                |                                   |              |                    |           |

## Modifier un stage depuis la page de gestion d'un stage

Depuis la page de gestion d'un stage, pour modifier les informations du stage, cliquez sur le bouton **Modifier les informations du stage** (en bas de page) (③).

| Personnes - Au quotic       | dien + Comités, commissions, conseils, ESS + Organisa | tion + Liens externes + Ac | ministration - Votre compte     |                        |        |                                   |
|-----------------------------|-------------------------------------------------------|----------------------------|---------------------------------|------------------------|--------|-----------------------------------|
| > Stages en milieu professi | onnel > Gérer un stage                                |                            |                                 |                        |        |                                   |
|                             | OLITE I                                               |                            |                                 |                        |        |                                   |
| AL Judith                   | 3EME1                                                 |                            |                                 |                        |        |                                   |
| hage de l'élément 1 à 28 su | r 28 éléments                                         |                            |                                 |                        |        |                                   |
| stion documentaire          | 2                                                     |                            |                                 |                        |        |                                   |
| · → ↑ 🖬 🖬 🛨 :               | ± ⊡⊽ C X C                                            |                            |                                 |                        |        | Q X                               |
| Favoris                     | Nom Convention do CHRETIEN Even odf                   | <u>^1</u>                  | Permissions                     | Modifie                |        | Iype                              |
| Stage des Jeme 1            | Convention de CUYON Issa pdf                          |                            | Lecture et Écriture             | Aujourd'hui à 18:13:13 | 625 KB | Format de document portable (PDF) |
|                             |                                                       |                            |                                 |                        |        |                                   |
|                             | 1                                                     |                            |                                 |                        |        |                                   |
|                             |                                                       |                            |                                 |                        |        |                                   |
|                             |                                                       |                            |                                 |                        |        |                                   |
| Stage des 3ème 1            |                                                       | Conve                      | ntion de GUYON Issa.pdf, 625 KB |                        |        | Éléments: 2, Somme: 1.20 MB       |

### Informations générales

Une nouvelle page s'ouvre. Complétez la partie **Informations générales** (④) notamment l'intitulé du stage, sa date de début et sa date de fin.

#### Remarque

Les dates de début et fin sont à donner à titre indicatif. Pour chaque éléve, vous pourrez définir des dates différentes.

| Pégase                                                                                                    | Ð         |
|----------------------------------------------------------------------------------------------------|-----------|
| Accueil Personnes + Au quotidien + Comités, commissions, conseils, ESS + Organisation + Liens externes + Administration + Votre compte |           |
| Accuell > Stages en milieu professionnel > Ajouter un stage                                                                            |           |
| Ajouter un stage                                                                                                    | ? AIDE    |
| Informations générales                                                                                                    |           |
| INTITULÉ Obligatoire                                                                                                    |           |
| DESCRIPTION                                                                                                    |           |
|                                                                                                    |           |
|                                                                                                    |           |
|                                                                                                    |           |
| INFORMATIONS COMPLÉMENTAIRES                                                                                                    |           |
|                                                                                                    |           |
|                                                                                                    |           |
|                                                                                                    | <i>ti</i> |
| DATE DE DÉBUT Obligatoire                                                                                                    |           |
|                                                                                                    |           |

### Elèves concernés

Dans la partie **Élèves** (⑤), cochez les élèves concernés par le stage (⑥). Vous pouvez rechercher un ou plusieurs élèves grâce au champ **Rechercher** (⑦). Si vous souhaitez cocher tous les élèves affichés, cochez la case en entête de tableau (⑧).

# Ajouter ou modifier un stage en milieu professionnel

| ég           | ase                                                                                                    | G            |
|--------------|----------------------------------------------------------------------------------------------------|--------------|
| eil Perso    | nnes + Au quotidien + Comités, commissions, conseils, ESS + Organisation + Liens externes + Administration + Votre compte |              |
| ieil > Stage | s en milieu professionnel > Modfler un stage                                                                              |              |
| lèves        |                                                                                                    | 0            |
|              |                                                                                                    | Rechercher : |
|              | Nom                                                                                                    | Classe 🕀     |
|              | ADAM Jeanne                                                                                                    | 6EME1        |
|              | ALEXANDRE Juliette                                                                                                    | 5EME1        |
|              | ALLARD Léa                                                                                                    | 4EME1        |
|              | ANTOINE Ayden                                                                                                    | 5EME1        |
|              | AUBRY Olivia                                                                                                    | 6EME1        |
|              | AUGER Ethan                                                                                                    | 4EME3        |
|              | BAILLY Victoire                                                                                                    | 6EME1        |
|              | BARBE Paul                                                                                                    | 5EME2        |
|              | BARON Adèle                                                                                                    | 6EME1        |
|              | BARRE Aaron                                                                                                    | 6EME3        |
|              | BARTHELEMY Marceau                                                                                                    | 5EME1        |
|              | BAUDRY Charlie                                                                                                    | 4EME2        |
|              | BAZIN Noé                                                                                                    | 4EME3        |

## Sauvegarder

Pour sauvegarder et revenir au formulaire de saisie, cliquez sur le bouton **Sauvegarder** (<sup>(9)</sup>) qui suit le tableau des élèves.

Pour sauvegarder et aller à la fiche de gestion, cliquez sur le bouton **Sauvegarder et aller à la fiche du stage** (<sup>®</sup>).

| Persor   | nnes • Au quotidien • Comités, commissions, conseils, ESS • Organisation • Liens externes • | <ul> <li>Administration - Votre compte</li> </ul> |             |
|----------|---------------------------------------------------------------------------------------------|---------------------------------------------------|-------------|
| > Stages | s en milleu professionnel > Modifier un stage                                               |                                                   |             |
|          | THOMAS Romain                                                                               |                                                   | Non définie |
|          | TOUSSAINT Inaya                                                                             |                                                   | 4EME3       |
|          | TURPIN Mia                                                                                  |                                                   | 4EME2       |
|          | VAILLANT Éden                                                                               |                                                   | 4EME1       |
|          | VALENTIN Sacha                                                                              |                                                   | 4EME2       |
|          | VALETTE Lina                                                                                |                                                   | 4EME3       |
|          | VALLEE Liam                                                                                 |                                                   | 5EME2       |
|          | VALLET Éva                                                                                  |                                                   | 4EME3       |
|          | VERDIER Lenny                                                                               |                                                   | 5EME3       |
|          | VIAL Judith                                                                                 |                                                   | 3EME1       |
|          | VOISIN Isaac                                                                                |                                                   | 5EME2       |
|          | WAGNER Anna                                                                                 |                                                   | 4EME3       |
|          | WEBER Louise                                                                                |                                                   | 6EME3       |
|          | WEISS Gabriel                                                                               |                                                   | 3EME3       |
| chage de | lélément 1 à 301 sur 301 éléments                                                           | M                                                 |             |
|          |                                                                                             |                                                   |             |

### Cas pratique

Personnellement, pour la gestion des stages de 3<sup>ème</sup>, je travaille par classe. Je crée donc un stage par classe (**0** - Page 1). Puis, je tape dans le champ **Rechercher** (**2**) le nom de la classe (par exemple **3EME2**). Tous les élèves qui ne font pas partie de la classe disparaissent alors. Je coche ensuite la case à cocher en entête de tableau (**6**): toutes les lignes visibles se cochent automatiquement (**0**). Il ne me reste plus qu'à sauvegarder (**9** ou **10** - Page 3).

| Pég            | gase                          |                                                                                                    |              | [>       |
|----------------|-------------------------------|----------------------------------------------------------------------------------------------------|--------------|----------|
| cueil Pen      | sonnes + Au quotidien +       | Comités, commissions, conseils, ESS + Organisation + Liens externes + Administration + Votre compte |              |          |
| .ccueil > Stag | ges en milieu professionnel > | Nodifier un stage                                                                                   |              |          |
| Élèves         |                               |                                                                                                    |              | 2        |
| _              |                               |                                                                                                    | Rechercher : | 3EME2    |
| 8 .            |                               | Nom                                                                                                 | <b>•</b>     | Classe 🕀 |
|                | BEGUE Raphaēl                 |                                                                                                    |              | 3EME2    |
|                | BERNIER Iris                  |                                                                                                    |              | 3EME2    |
|                | BOULAY Joy                    |                                                                                                    |              | 3EME2    |
|                | BOUVET Suzanne                |                                                                                                    |              | 3EME2    |
|                | CASTEL Zayn                   |                                                                                                    |              | 3EME2    |
|                | CHARBONNIER Charl             |                                                                                                    |              | 3EME2    |
| 4 •            | CORNU Siena                   |                                                                                                    |              | 3EME2    |
|                | DELANNOY Hippolyte            |                                                                                                    |              | 3EME2    |
|                | FERNANDES Aliyah              |                                                                                                    |              | 3EME2    |
|                | GERVAIS Ellie                 |                                                                                                    |              | 3EME2    |
|                | GIRAULT Clément               |                                                                                                    |              | 3EME2    |
|                | GONCALVES Roxane              |                                                                                                    |              | 3EME2    |
|                | GRAS Auguste                  |                                                                                                    |              | 3EME2    |
|                |                               |                                                                                                    |              |          |